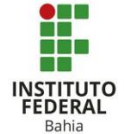

## Atividades e Recursos no Moodle

Atividades e Recursos, são comandos de criação de um respectivo conjunto de aplicações, com Questionários, Rótulos, Urls, Wikis, Pastas, Chats, Fóruns, dentre outros.

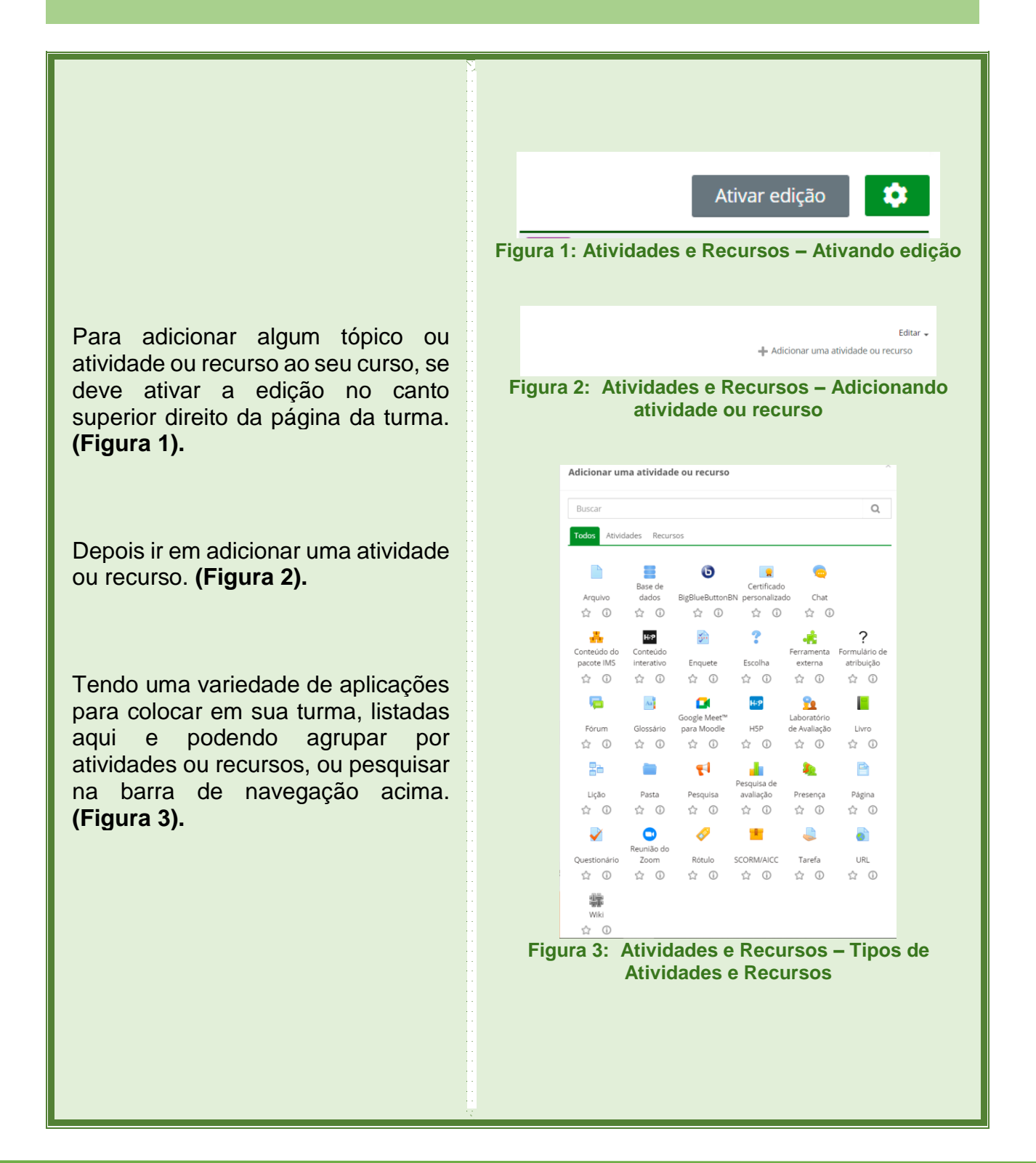

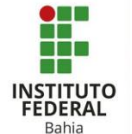

Para editar alguma atividade ou recurso, após ativar a edição, clique em "Editar" e aparecerá 6 opções **(Figura 4)**.

- Ao clicar em "Editar Configurações", irá para a janela de criação da atividade ou recurso;
- Ao clicar em mover para direita, serve para arrumar na página do curso, ficando um layout mais organizado, e ao mover para a direita, ao clicar novamente irá aparecer mover para a esquerda. (Figura 5);
- Ao clicar em "Ocultar", estudantes não poderão mais ver na página do curso;
- Ao clicar em "Duplicar", irá criar cópia logo abaixo da atividade ou recurso escolhido;
- Ao clicar em "Atribuir papéis", irá selecionar Professores, Moderadores e estudantes para manusear aquela atividade, podendo atribuir a todos os inscritos no curso (Figura 6);
- Ao clicar em "Excluir", será direcionado a uma página para confirmar a exclusão da atividade ou recurso.

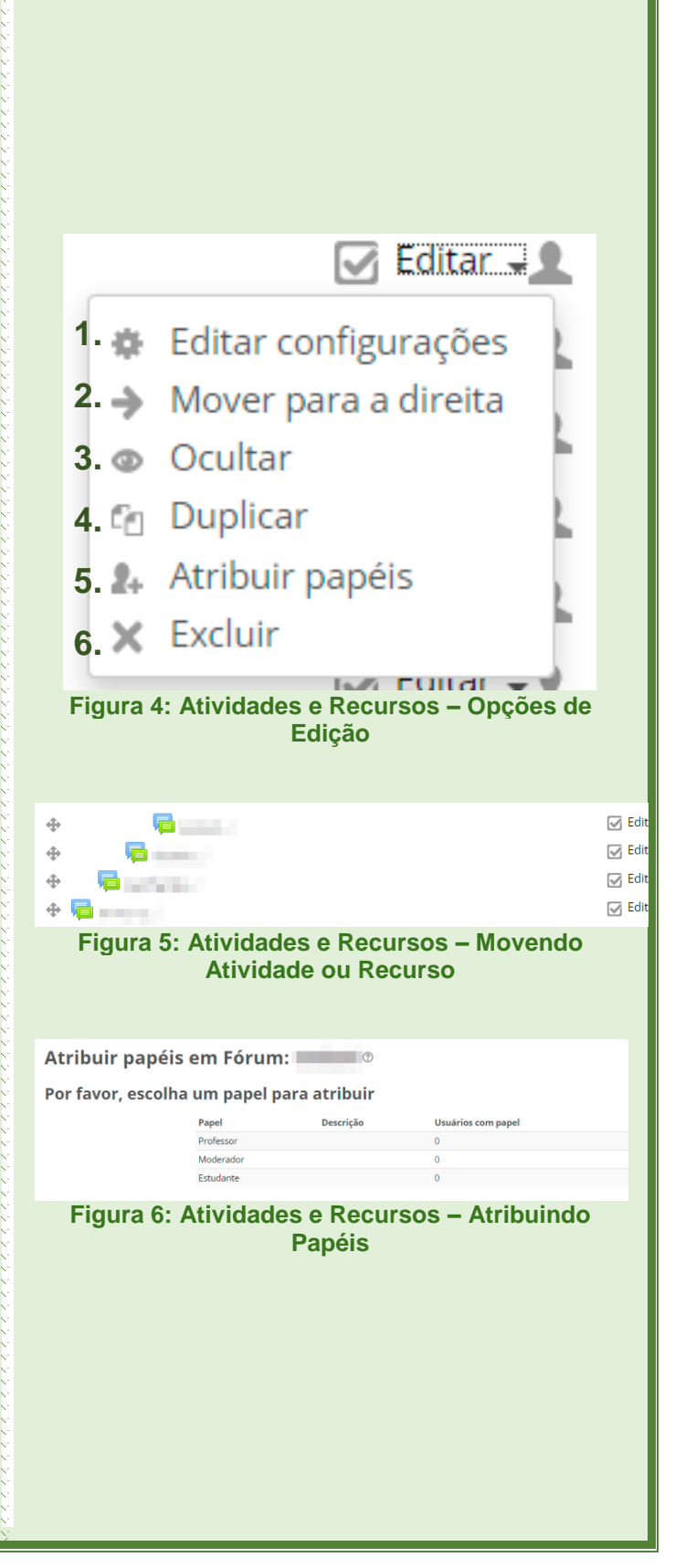